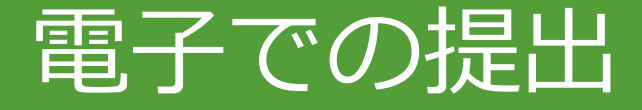

# ①マイナンバーカード方式

- ・ PCで 作成
- ・スマホで作成

# ②ID・パスワード方式

- ・税務署で取得
- ・マイナンバーカードで取得

# ①マイナンバーカード方式

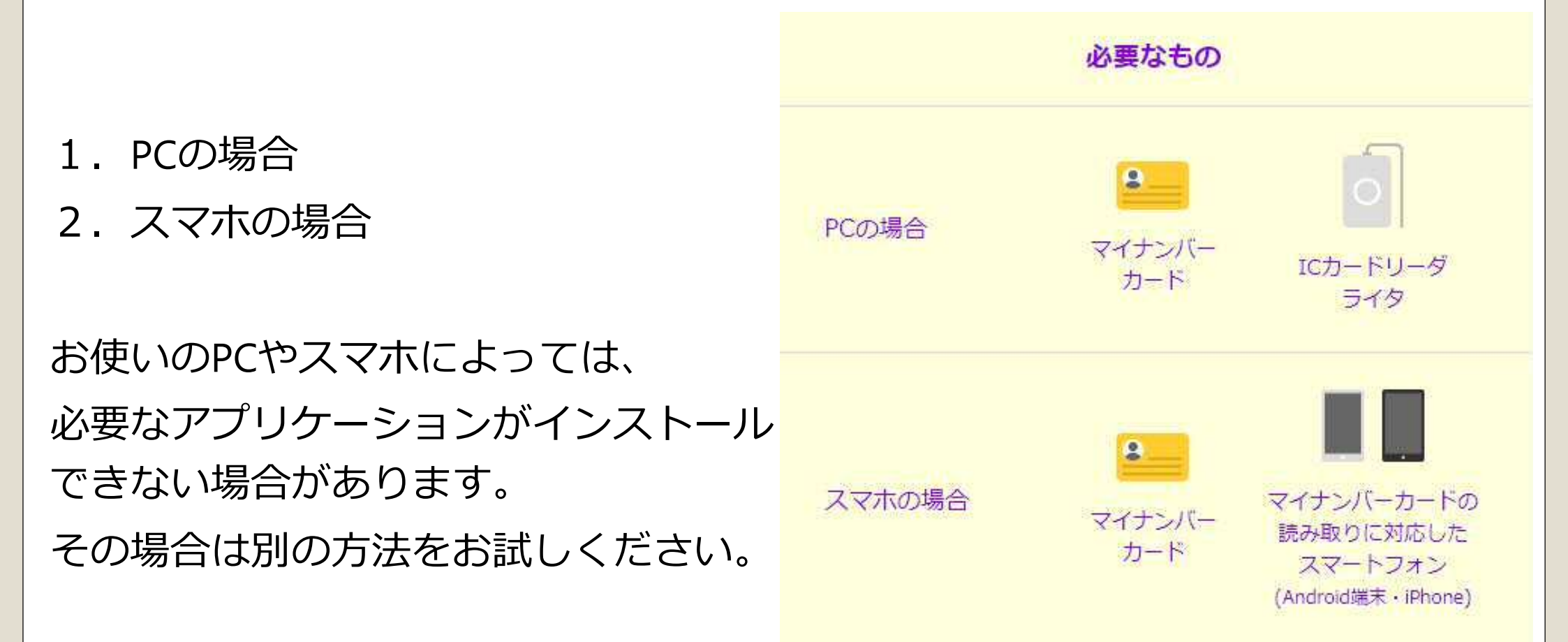

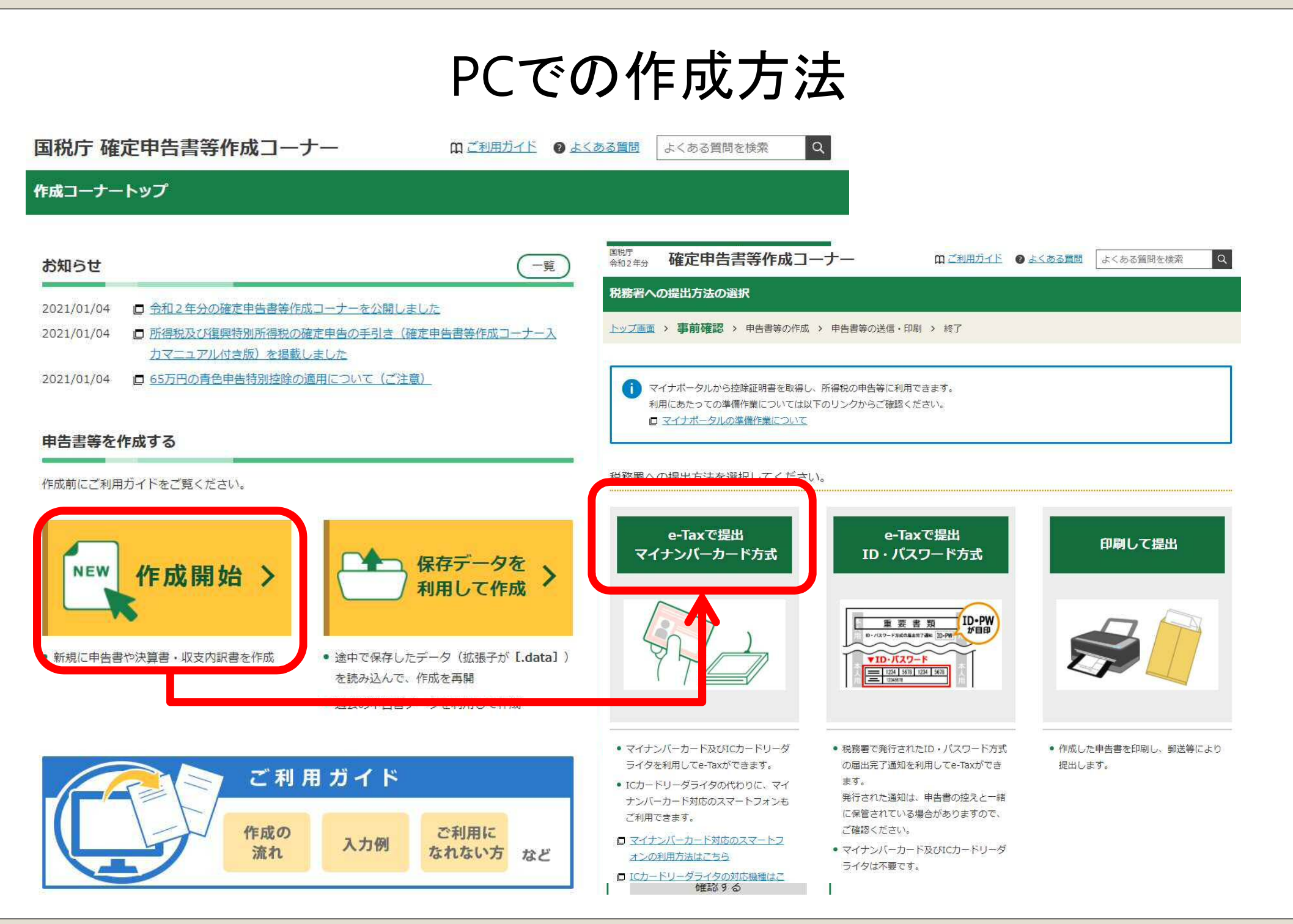

| ~                                                 |                                                        |                        |           |           |       |
|---------------------------------------------------|--------------------------------------------------------|------------------------|-----------|-----------|-------|
| ③ 【歳定申告書等作成コーナー】-e-Taxを行う前の確認 - Google Chrome     |                                                        |                        | - 0 ×     |           |       |
| keisan.nta.go.jp/kyoutu/ky/sm/csw0100_myno#bsctrl |                                                        |                        |           |           |       |
| 国税庁 確定由生書等作成フーナ-                                  | ① ご利用ガイド ② よくある質問                                      | よくある質問を検索の             | ~         |           |       |
|                                                   | M <u>S 12073 1 1</u>                                   |                        |           |           |       |
| e-Taxを行う前の確認                                      |                                                        |                        |           |           |       |
|                                                   |                                                        |                        |           |           |       |
| <u>トップ画面</u> > 事前確認 > 申告書等の作成 > 申告                | 書等の送信・印刷 > 終了                                          |                        |           |           |       |
|                                                   |                                                        |                        |           |           |       |
| e-Tayのご利田のための事前進備                                 | を行います                                                  |                        |           |           |       |
| と「私のと利用のための手的手備で                                  | 110089                                                 |                        |           |           |       |
| 市台が世に、レマ、ディブかヨノビント                                |                                                        |                        |           |           |       |
| 事則準備セットアッフをこ唯認くたさい                                |                                                        |                        |           |           |       |
| 車前准備セットアップけ確定由生書等作成つ_+_B76a-                      | Tayを使用するために必要が環境設定です                                   |                        |           |           |       |
| 争的卒業にクトアックは確定で <b>口言</b> 等的成コークー次000              | IAAを使用するために必要な味気或化です。                                  |                        |           |           |       |
|                                                   |                                                        |                        |           |           | - 🗇 🗙 |
| 事前準備セットアップが確認できませんでした。                            |                                                        |                        |           |           |       |
| <b>南前准備セットフップ(世祖継出) ポインフト</b>                     | リナわていたいちめ、東前准備セットアップが応認でき                              | E++ / 7/ 1             | 185       | トノキス質問友絵委 | *     |
| 争削卒傭ビットアップ(拡張機能)がインストー<br>鼻新パージョンの事前進備セットアップ(拡張機  | ジレされていないに80、争削卒佣ビットアッフが確認でき。<br>総)及び東前進備セットアップが必要とかります | ELCOL.                 | <u>10</u> | よくの句真向で快赤 |       |
| 以下のボタンより事前進備セットアップのタウン                            | ロードを行い、事前準備セットアップ及び最新バーション                             | ンの事前進備セットアップ(拡張        |           |           |       |
| 機能)をインストールしてください。                                 |                                                        |                        |           |           |       |
|                                                   |                                                        |                        |           |           |       |
| 事前                                                | 準備セットアップファイルのダウンロード                                    |                        |           |           |       |
|                                                   |                                                        |                        |           |           |       |
|                                                   |                                                        | 牟1個で11いよ 9             | •         |           |       |
|                                                   |                                                        |                        |           |           |       |
| セットアップにはいくつかの                                     | 事前準備セットアップを 認くださ                                       | L)                     |           |           |       |
|                                                   |                                                        |                        |           |           |       |
| 于順を踏みまりか、                                         | 事前準備セットアップは確定申告書等作成コーナ                                 | ー及びe-Taxを使用するために必要な環境語 | 设定です。     |           |       |
| メッヤージの通り進めてください                                   |                                                        |                        |           |           |       |
|                                                   | for some                                               |                        |           |           |       |
|                                                   | 最新の事前準備セットアップが正常に通                                     | 明されています。               |           |           |       |
| 完了すると右の通りになります                                    |                                                        |                        |           |           |       |
|                                                   |                                                        |                        |           |           |       |
|                                                   | 推奨環境をご確認くたさい                                           |                        |           |           |       |
| 面面最下部「利田相約に同音                                     |                                                        |                        |           |           |       |
|                                                   | 国税庁において動作を確認した環境です。                                    |                        |           |           |       |
| して次へ」クリック                                         |                                                        |                        |           |           |       |
|                                                   | OS                                                     | Windows 8.1            |           |           | -     |
|                                                   |                                                        | MBs davies 4.0         |           |           |       |

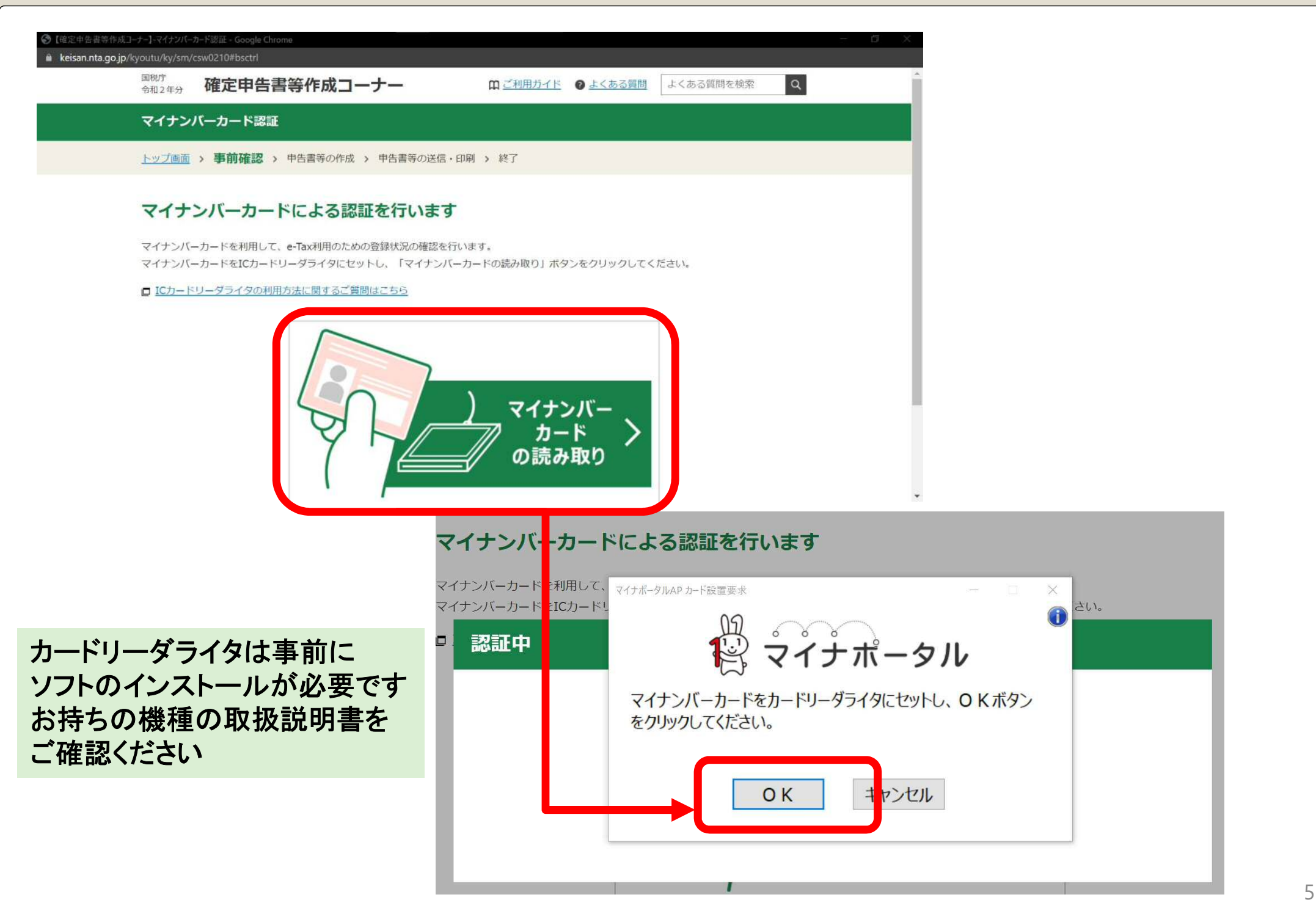

# 利用者識別番号の取得

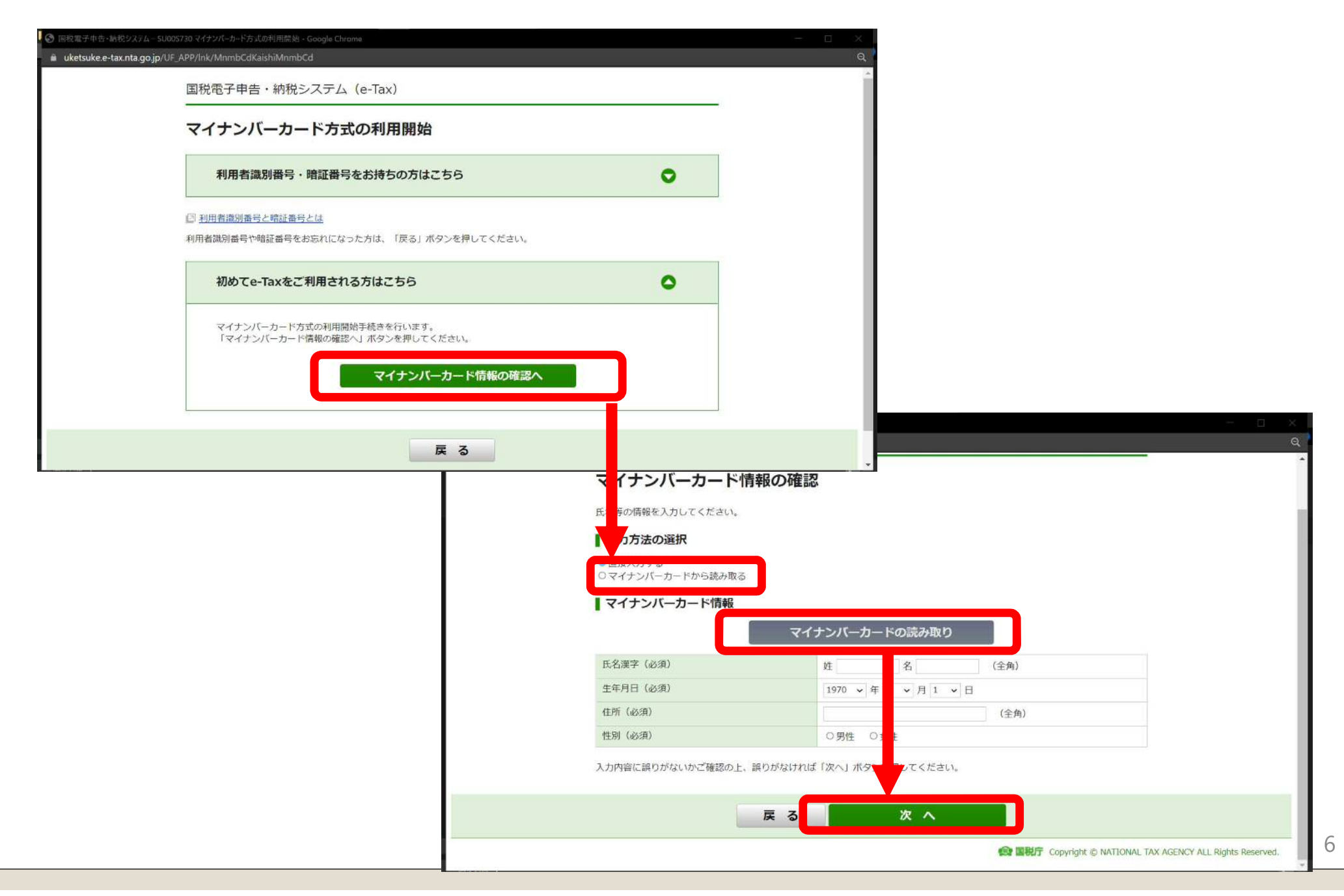

| よくある質問<br>利用者情報の入力                                                                 | 情報の入力 |
|------------------------------------------------------------------------------------|-------|
| 利用者情報の入力 入力内容の確認 送信結果                                                              |       |
| 以下の項目を入力し、『確認」をクリックしてください。                                                         |       |
| 氏名等の入力                                                                             |       |
| 氏名(フリガナ)     と名(アリガナ)       * 必須     セイ:     (例) コクゼイ     メイ:     (例) クロク (全角カタカナ) |       |
| 氏名         姓         名         編集                                                  |       |
| 生年月日<br><b>※</b> 必須<br>編集                                                          |       |
| 性別 男 編集                                                                            |       |
| 電話番号 - (半角数字)                                                                      |       |
| 職業(事業内容)     会社員     (全角)                                                          |       |
| 納税地及び提出先税務署の入力                                                                     |       |
| 郵便番号から住所と                                                                          | *     |

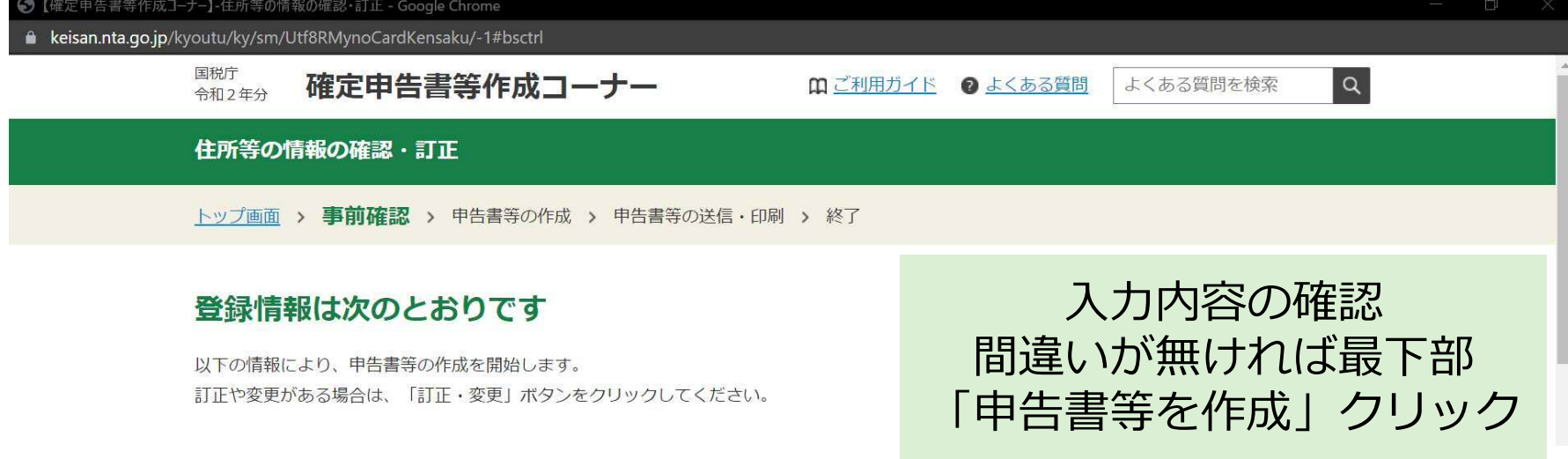

# 「申告書の作成」は、先述の説明とほぼ同様

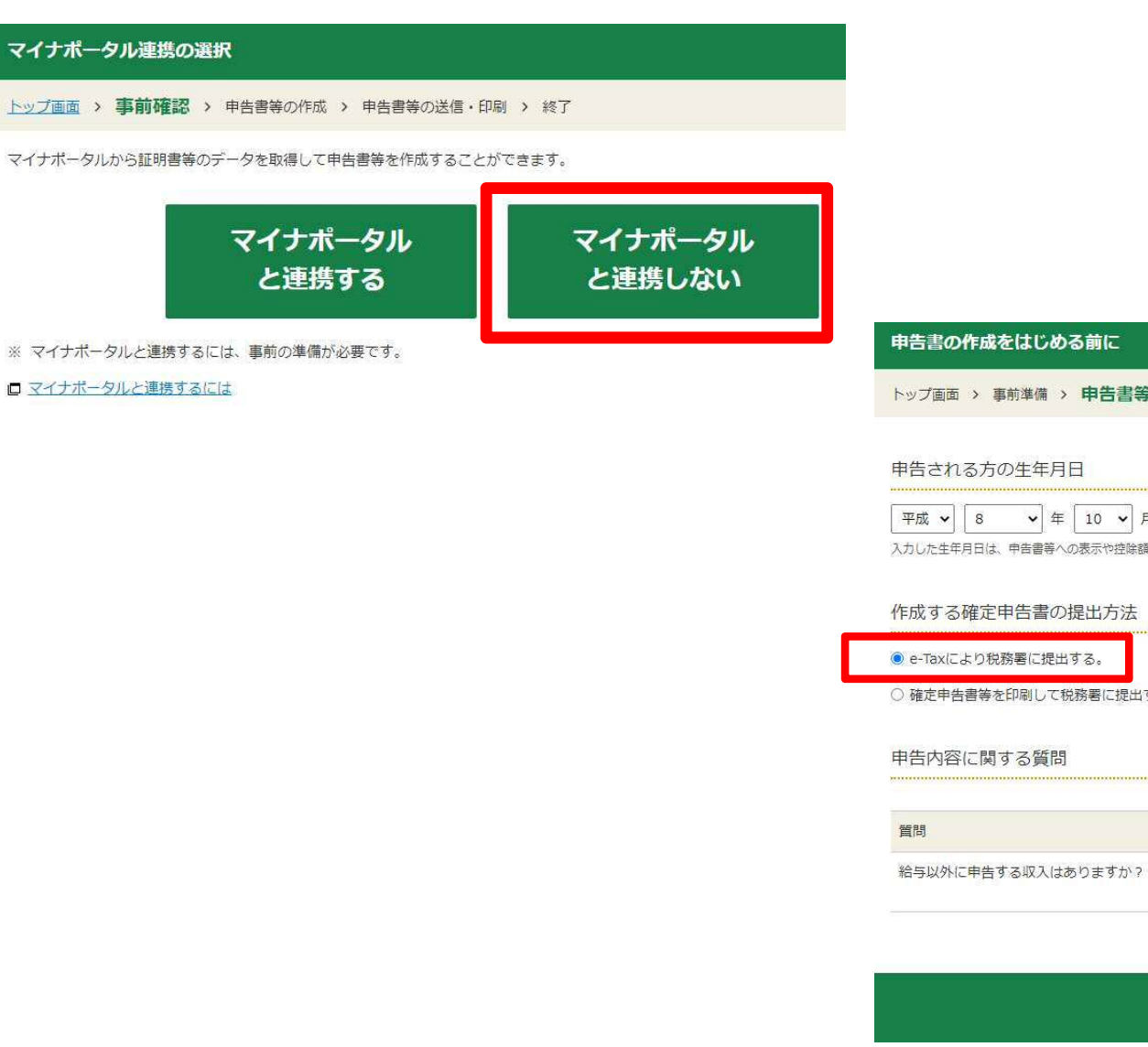

トップ画面 > 事前準備 > 申告書等の作成 > 申告書等の送信・印刷 > 終了

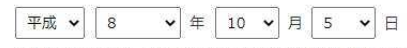

入力した生年月日は、申告書等への表示や控除額の計算に使用します。

| ● e-Taxにより税務署に提出する。    |    |
|------------------------|----|
| ○ 確定申告書等を印刷して税務署に提出する。 |    |
| 申告内容に関する質問             |    |
| 質問                     | 回答 |

| 前に戻る | 次へ進む   |  |
|------|--------|--|
|      | W. VEO |  |

はい いいえ

### 申告書等の送信

#### 電子証明書の読み取り

トップ画面 > 事前準備 > 申告書等の作成 > 申告書等の送信・印刷 > 終了

確定申告書データに署名を行いますので、マイナンバーカードをICカードリーダライタにセットし、「マイナンバーカードの読み取り」ボタンをクリッ クしてください。

パスワードの入力画面が表示されますので、マイナンバーカードの署名用電子証明書のパスワード(英数字6文字以上16文字以内)を入力してください。

入力するパスワードについてはこちら

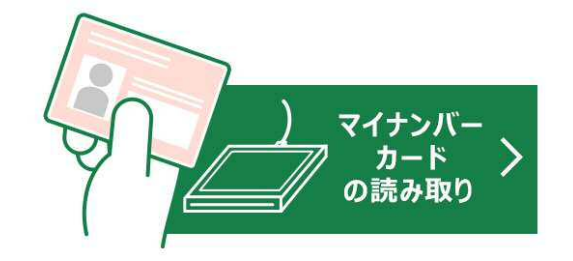

①電子署名を行います カードリーダライタでカードを読み取り 「署名用電子証明書暗証番号」入力

※冒頭で入力した4ケタの番号と異なります 市区町村から発行された「個人番号カード 電 子証明書 設定暗証番号記載表」を確認

送信準備へ戻る

#### 利用者証明用電子証明書の読み取り

トップ画面 > 事前準備 > 申告書等の作成 > 申告書等の送信・印刷 > 終了

確定申告書データへの署名が完了しました。引き続き、利用者証明用電子証明書の読み取りを行います。 マイナンバーカードをICカードリーダライタにセットし、「マイナンバーカードの読み取り」ボタンをクリックしてください。 バスワードの入力画面が表示されますので、マイナンバーカードの利用者証明用電子証明書のパスワード(数字4桁)を入力してください。 〇 入力するパスワードについてはこちら

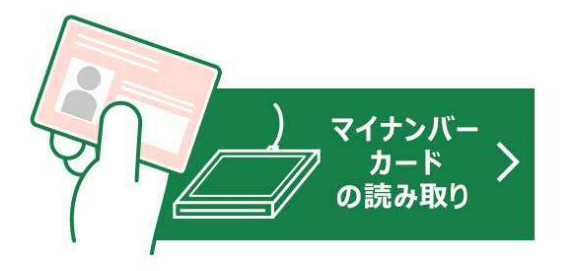

### ②再びカードを読み取り、 4ケタの暗証番号を入力

※上記の画面と非常に似ていますが 全く異なる作業です

### 確定申告書データの送信

トップ画面 > 事前準備 > 申告書等の作成 > 申告書等の送信・印刷 > 終了

利用者証明用電子証明書の読み取りが完了しました。 確定申告書データを送信しますので、「送信する」ボタンをクリックしてください。

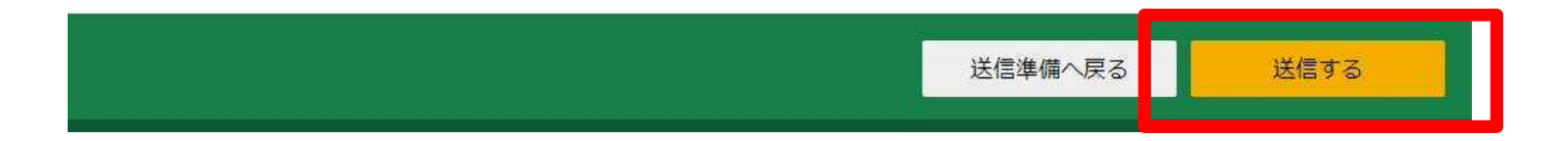

# スマホでの作成方法

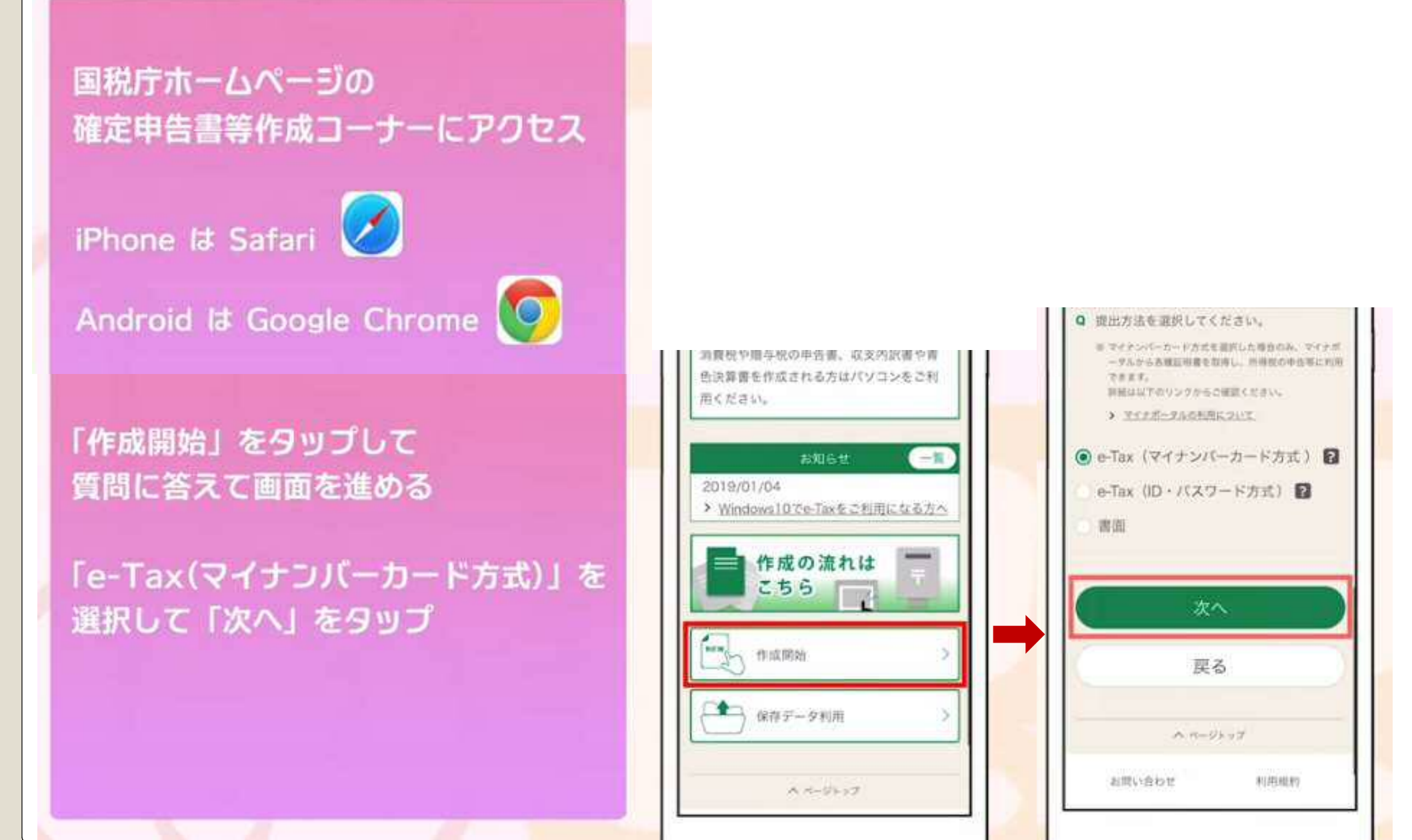

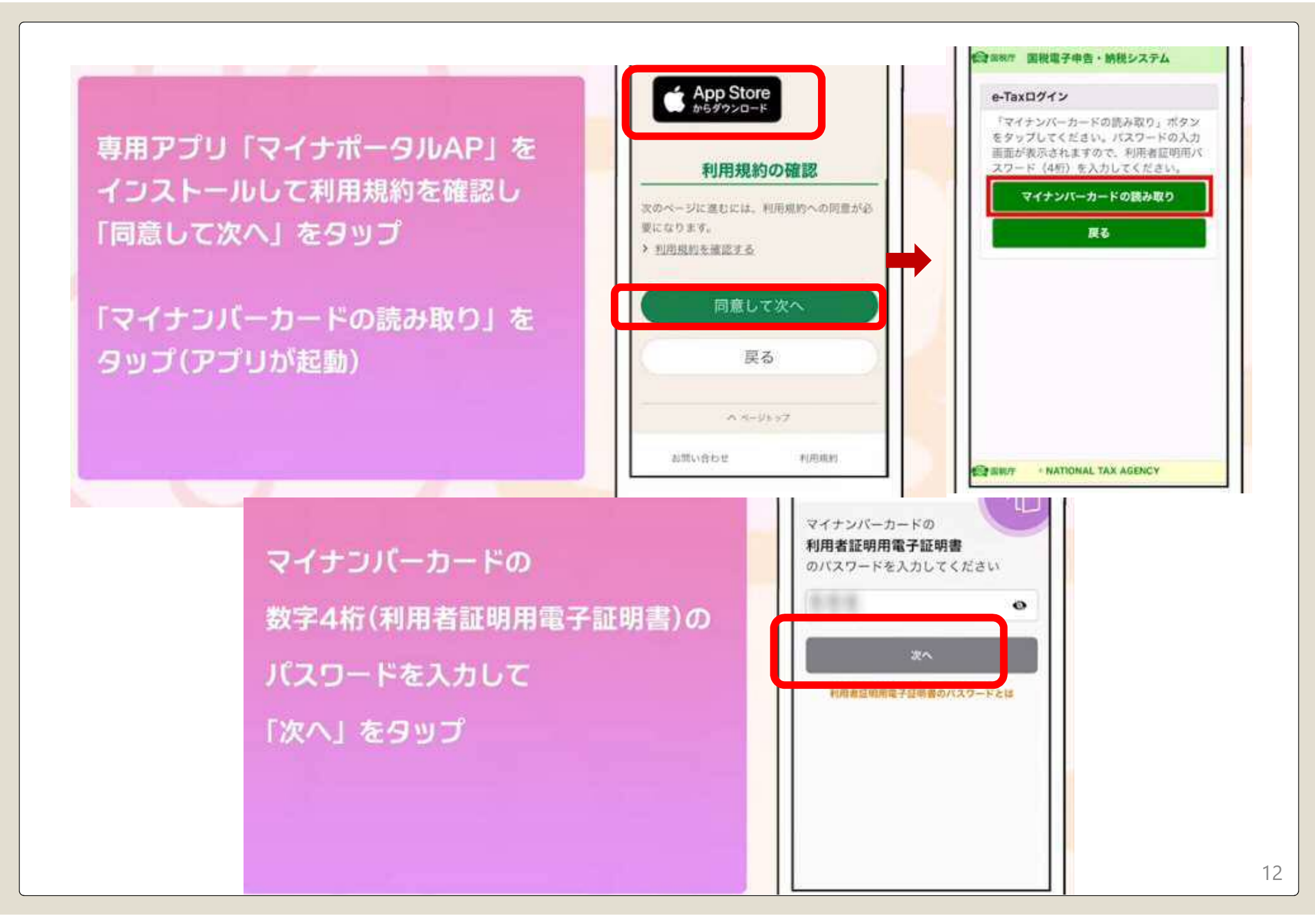

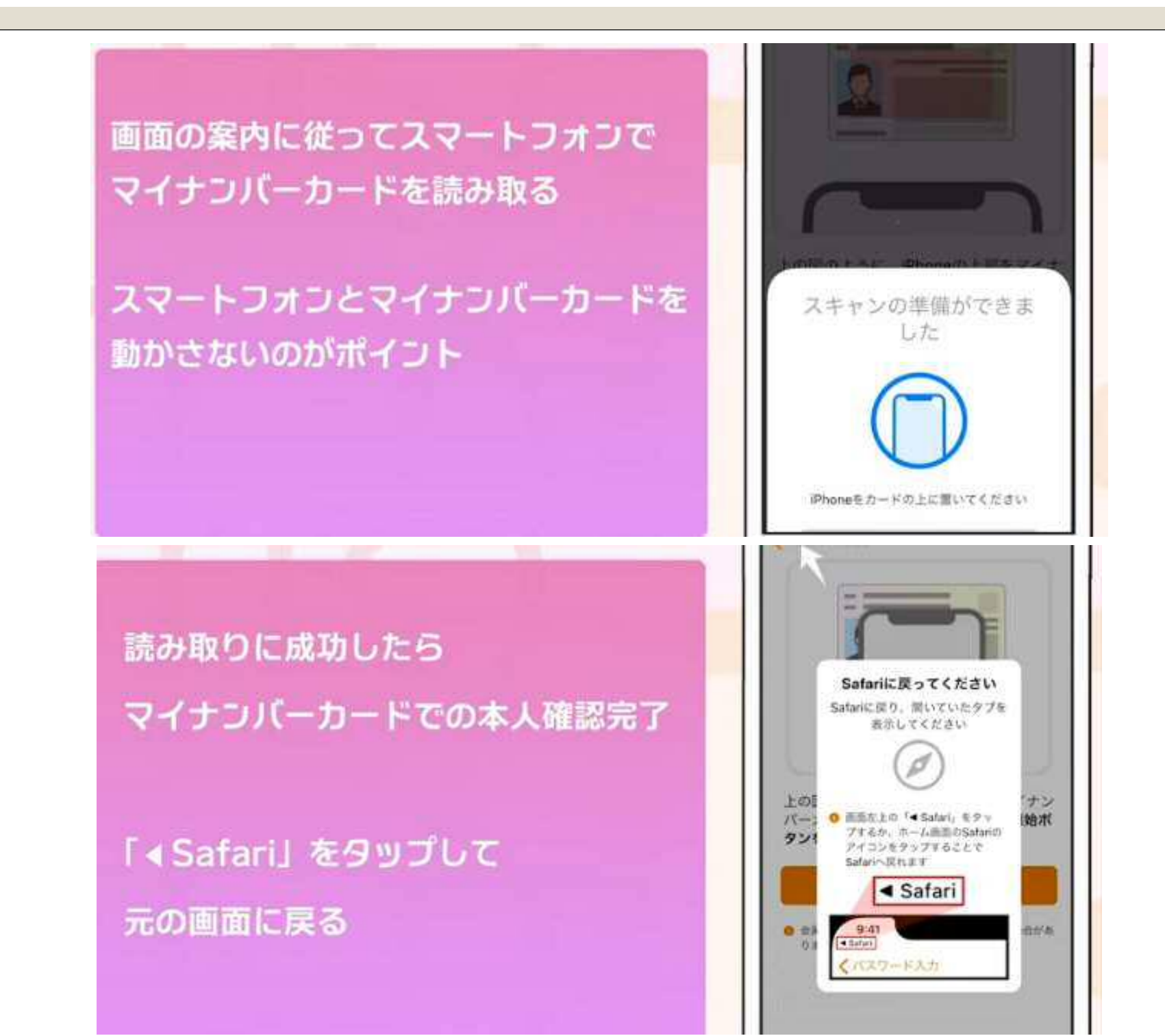

e-Tax を初めて利用する場合や マイナンバーカード方式の初期設定が 済んでいない場合は 画面の案内に従って初期設定を行う

画面の案内に従って 取得情報を選択

マイナポータル連携の詳細や登録方法は 実際の画面上のリンクを参照

| 利用者調<br>方はこも                                                                                                    | 観別番号・暗証番号<br>5 ら                                                                                        | をお持ちの 〇                                                                                                    |     |
|----------------------------------------------------------------------------------------------------|----------------------------------------------------------------------------------------------------|----------------------------------------------------------------------------------------------------|-----|
| 村田内御路<br>利用者譲渡<br>は「同る」                                                                                                    | 1番号と精証費号と<br>1番号や相証番号を<br>ボタンをタップし                                                                      | は<br>お忘れになった方<br>てください。                                                                                                    |     |
| 初めてe<br>ら                                                                                                    | ーTaxをご利用され                                                                                              | <sup>87425</sup> ○                                                                                                    |     |
|                                                                                                    | 戻る                                                                                                    |                                                                                                    |     |
|                                                                                                    |                                                                                                    |                                                                                                    |     |
| () and                                                                                                    | « NATIONAL TAX A                                                                                        | GENCY                                                                                                    |     |
|                                                                                                    |                                                                                                    |                                                                                                    | 1.1 |
| マイナポー<br>伝統等を作                                                                                                    | 9ルから証明書等の7<br>成することができます                                                                                | 「一夕を取得して中<br>F、                                                                                                    |     |
| マイナボー<br>他間等を作<br>のワ<br>・ 文<br>・ 文<br>・<br>文                                                                                | タルから証明書等の子<br>成することができます<br>ナポータルへの変現が<br>ンクをダップしてくた<br>イナポータルへの登録                                      | 「一夕を取得して申<br>F。<br>「まだの方は、以下<br>さい。<br>記力法社にたら                                                                                |     |
| マイナボー<br>他語等を作<br>のソ<br>み 王                                                                                                 | タルから区明書等のデ<br>成することができます<br>ナポータルへの登録が<br>ンクをタップしてくだ<br>イナポークルへの登録<br>取得情報の                             | 「- タを取得して申<br>F、<br>「まだの方は、以下<br>さい。<br>助法はこちら」<br><b>選択</b>                                                                  |     |
| マイナボー<br>告謝等を作<br>のマイク<br>のソ<br>う 王<br>の<br>(44)                                                                            | タルから証明書等のデ<br>成することができます<br>ナポータルへの登録が<br>ンクをダップしてくた<br>イナポークルへの登録<br>取得情報の<br>ひ方本人の情報を取得<br>した本人の情報を取得 | ークを取得して中<br>F。<br>なだの方は、以下<br>さい。<br>た力法はこちら<br>選択<br>しますか。                                                                   |     |
| マイナボー<br>S語等を作<br>のマイク<br>のソ<br>う 文<br>のソ<br>う 文<br>に<br>い<br>、<br>、<br>、<br>、<br>、<br>、<br>、<br>、<br>、<br>、<br>、<br>、<br>、 | 9ルから証明書等の子<br>成することができます<br>ナポータルへの登録か<br>ンクをタップしてくた<br>イナポータルへの登録<br>取得情報の<br>いいえ<br>いいえ               | <ul> <li>一タを取得して申</li> <li>「まだの方は、以下<br/>さい、</li> <li>「さい、</li> <li>「さい、</li> <li>「さい、</li> <li>「さい、</li> <li>「さい、</li> </ul> |     |

14

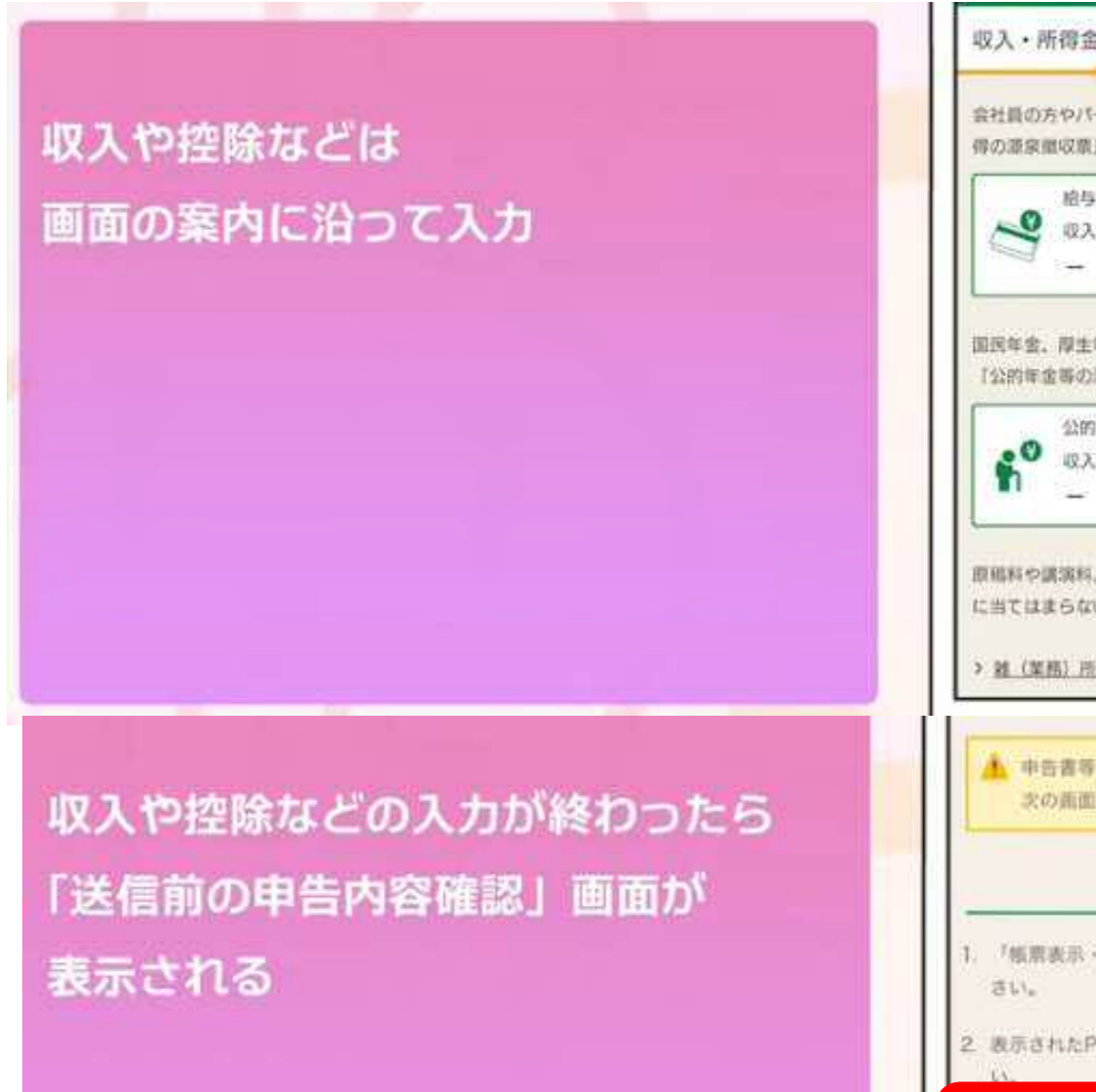

「帳票表示・印刷」をタップして PDFファイルを表示

| 会社員の7<br>得の源泉!!                                                                 | 5やパート、アルバイトの方で、「給与き<br>町収取」をお持ちの方                                                                                                    |
|---------------------------------------------------------------------------------|----------------------------------------------------------------------------------------------------|
|                                                                                 | 脑与所得                                                                                                    |
| ~                                                                               | 吸入金額                                                                                                    |
|                                                                                 | -                                                                                                    |
| 国民年金。<br>【公的年1                                                                  | 厚生年金、全業年金などの所得があり、<br>10年の潮泉衛収業」をお持ちの方                                                                                                    |
| -                                                                               | 公的年金                                                                                                    |
| 0                                                                               | 収入金額                                                                                                    |
|                                                                                 |                                                                                                    |
| 即明料や1<br>に当ては3<br>> <u>21 (第</u> )                                              | 高調料、生命保険の個人年金など他の所有<br>まらない所得がある方<br>助 <u>所得とは</u><br>告書等はまだ送信されていません。                                                                                          |
| 田田料や1<br>に当ては1<br>> 21 (第)                                                      | 県資料、生命保険の個人年金など他の所有<br>まらない所得がある方<br><u>熱)所得とは</u><br>告書等はまだ送信されていません。<br>り面面以降で送信をしてください。                                                                      |
| 田田料や1<br>に当ては1<br>> 21 (第)                                                      | 高調料、生命保険の個人年金など他の所有<br>まらない所得がある方<br>(5) 所得とは<br>(5) 所得とは<br>(5) 所得とは<br>(5) 所得としてください。<br>(6) 所用面は時で送信をしてください。<br>(7) 所用面は時で送信をしてください。<br>(7) 所用のは時で送信をしてください。 |
| 回稿料や1<br>に当ては1<br>> 2 (第)<br>・ 2 (第)<br>まい。                                     | 高浜料、生命保険の借入年金など他の所有<br>まらない所得がある方<br>(株) 所得とは<br>(株) 所得とは<br>(株) 所得とは、<br>(本) 所有面は時で送信をしてください。<br>(本) 「本) 「、「、、、、、、、、、、、、、、、、、、、、、、、、、、、、、、                     |
| ■福料や日<br>に当ては3<br>> <u>雑(単</u><br>本<br>章<br>次の<br>1. 「福富<br>さい。<br>2. 表示さ<br>い。 | 高粱料、生命保険の個人年金など他の所有<br>たらない所得がある方<br>部) 防御とは<br>告書等はまだ送信されていません。<br>の前面以降で送信をしてください。<br>確認手順<br>表示・印刷」ボタンをタップしてくださ<br>れたPDFファイルを確認してくださ                         |
| 回稿料やJ<br>に当てはJ<br>> <u>2</u> (葉)<br>1. 「福富<br>さい。<br>2. 表示さ                     | 第第時、生命保険の個人年金など他の所有<br>たらない所得がある方<br>新)所得とは 告書等はまだ送信されていません。 の前面以降で送信をしてください。 確認手順 表示・印刷、ボタンをタップしてくださ れたPDFファイルを確認してくださ 帳票表示・印刷                                 |

入力内容に誤りがないか確認したら PDFファイルの表示画面を閉じて 「次へ」をタップ

「特記事項」欄は 通常は空欄のまま進んでOK

「STEP1 署名付与」では 作成した申告書データに 電子署名を付与

送信完了まであと少し! STEP5 まで進むと申告完了

| 税理士等に関する入力欄                                                          |  |
|----------------------------------------------------------------------|--|
| 税理士等に関する入力をする。                                                       |  |
| 書面役出に変更する場合 ◆                                                        |  |
| x^                                                                   |  |
| 戻る                                                                   |  |
|                                                                      |  |
| STEP1 署名付与                                                           |  |
| STEP5まで進んでください。                                                      |  |
| 署名村与操作終了後にこの運動へ戻れば、次の<br>STEPに進みます。                                  |  |
| 令和2年分の確定申告書データに署名を付与し<br>まず。                                         |  |
| マイナンバーカードを準備し、「署名を付与す<br>る」ボタンをタップして、マイナボータルAPを<br>実行してください。         |  |
| パスワードの入力画面が表示されますので、著<br>名用電子証明者のパスワード(英数字6文字以<br>ト16文字以内)を入力してください。 |  |

# 「署名を付与する」をタップすると 専用アプリが起動

マイナンバーカードの英数字6~16桁 (署名用電子証明書)のパスワードを 入力して「次へ」をタップ

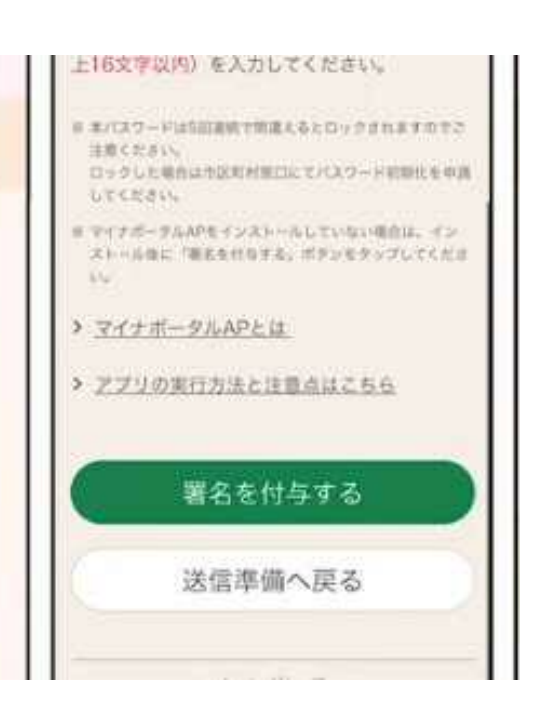

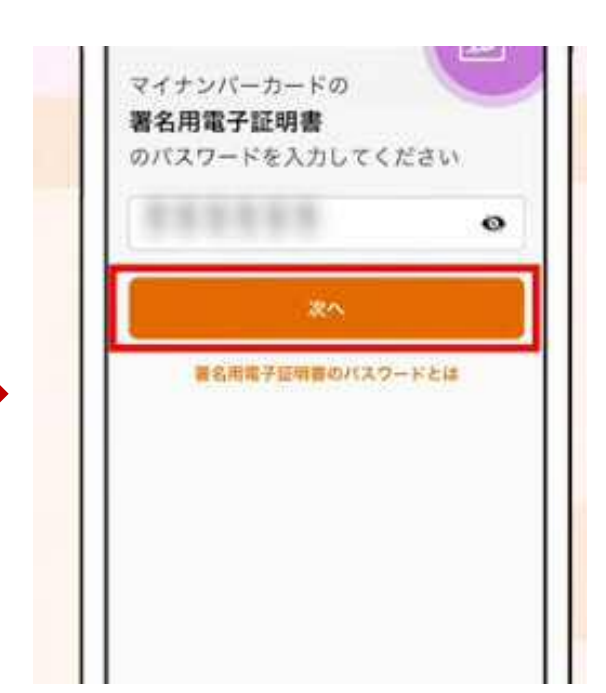

画面の案内に従ってスマホで マイナンバーカードを読み取る

「 < Safari」をタップして 元の画面に戻る

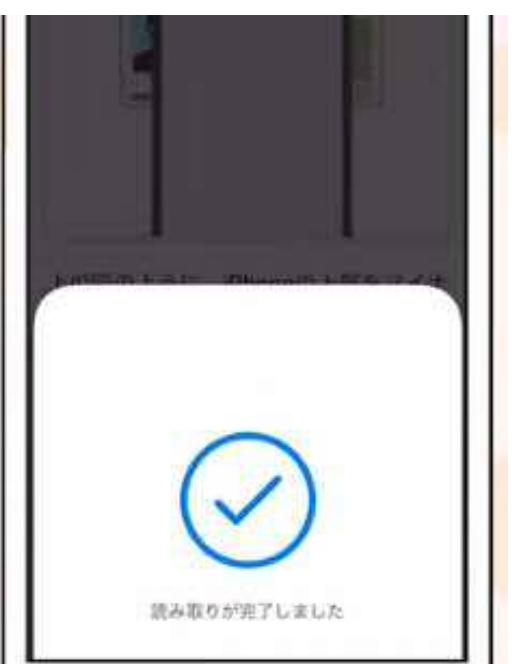

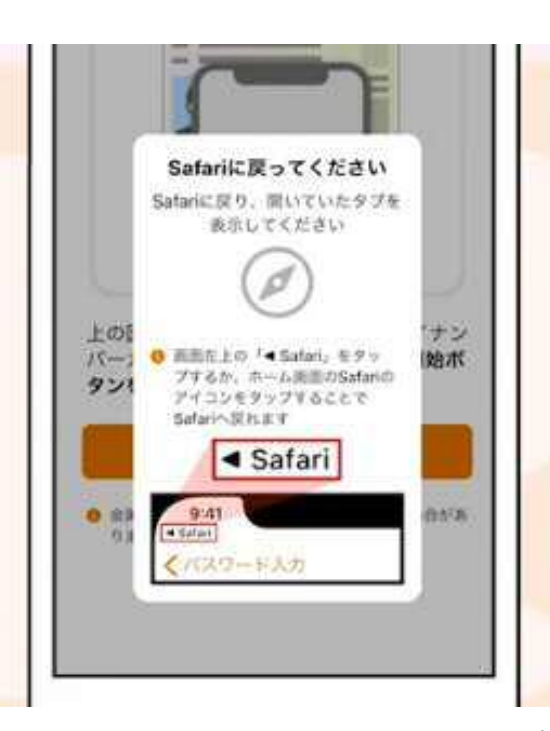

「STEP2 証明書の読み取り」では 電子署名を付与した申告書データを e-Tax に送信

「証明書を読み取る」をタップすると 専用アプリが起動

マイナンバーカードの数字4桁 (利用者証明用電子証明書)の パスワードを入力して 「次へ」をタップ

| 取る.   | 11/92    | モタッブ                   | 5. 70        | イナボーク                                    | P/DAP     |
|-------|----------|------------------------|--------------|------------------------------------------|-----------|
| 42    | TUTE     | Raw.                   |              |                                          |           |
|       |          |                        |              |                                          |           |
| 152   | 7-10     | 入力画面が                  | (第五本         | わますの                                     | 7.7       |
| 2+    | all with | - KONS                 | i de tra rei | 100 2 100                                | EEO.      |
| 15.71 | 7-1-11   | MANDER A MUCH          | # 3. # J     | 12 HL 2 AL                               | PI III VZ |
| 0.0   | (25)     | 90/ <del>7/9</del> 517 | 2.771        | 0 6 8 16 8                               | 18.9      |
| 123   |          | in the second second   |              | i an an an an an an an an an an an an an | 1000      |
| 111   | くだけいい    | 20.000                 |              |                                          | 2227      |
|       | マレた地と    | 0002000000             | RELIC Y PL   | 4.2.一月初期                                 | 代王列称      |
|       |          |                        |              |                                          | -         |
|       | _        |                        |              |                                          |           |
| 8     | Ā        | E明書を                   | 読み           | <b>R</b> 3                               |           |
| -     |          |                        |              |                                          |           |
|       |          | - 40 / E               |              | z                                        |           |
|       |          | 100 110 4401           | 用"NK         | 5                                        | -         |
|       |          |                        |              |                                          |           |
|       |          | A 44                   | 46.46        |                                          |           |
|       |          | 000000                 | ense.        |                                          |           |
| 8     | イナン      | バーカー                   | ドの           |                                          |           |
| 利     | 用者証      | 明用電                    | 子証明          | 書                                        |           |
| Ø     | バスワ      | ードを入                   | カして          | ください                                     | 1         |
| 100   |          |                        |              |                                          |           |
|       |          |                        |              |                                          | ۰         |
| C     | _        |                        | _            |                                          |           |
|       |          |                        | 次へ           |                                          |           |
|       |          |                        | 3            |                                          |           |
|       | 利用者      | 這時尚電子                  | 証明書の         | バスワード                                    | 七样.       |
|       |          |                        |              |                                          |           |
|       |          |                        |              |                                          |           |
|       |          |                        |              |                                          |           |
|       |          |                        |              |                                          |           |
|       |          |                        |              |                                          |           |
|       |          |                        |              |                                          |           |
|       |          |                        |              |                                          |           |
|       |          |                        |              |                                          |           |

画面の案内に従ってスマホで マイナンバーカードを読み取る

「 < Safari」をタップして 元の画面に戻る

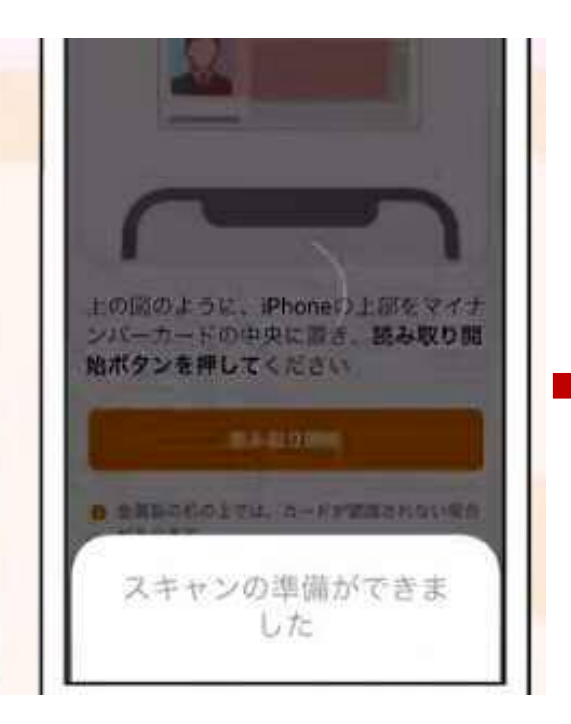

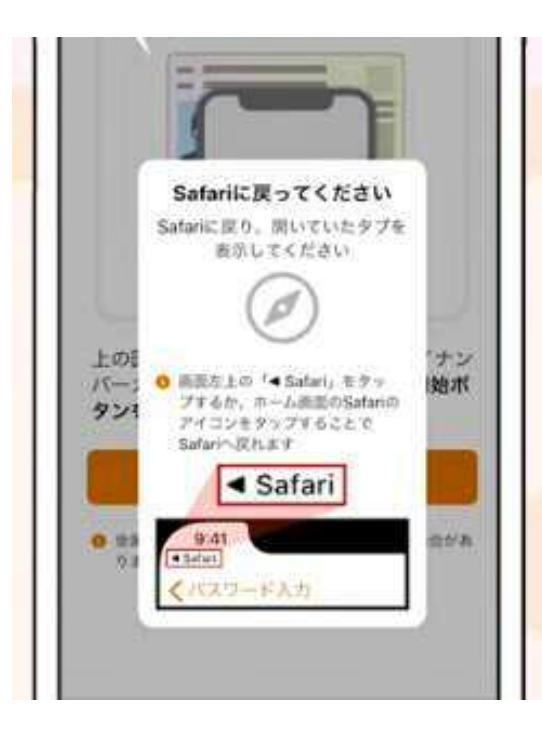

読み取りが完了したら
「STEP3 電子申告等データの送信」画面で
「送信する」をタップ

申告書データを e-Tax サーバへ送信

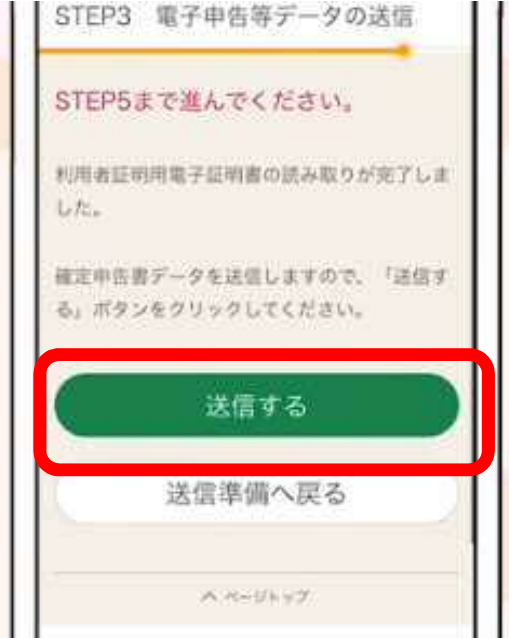

「STEP4 受付結果(受信通知)の確認」 画面で送信した申告書データの 受付結果を確認

「送信票等印刷へ進む」をタップ

| STEP4 受付結果(受信通知)の確<br>認                |    |
|----------------------------------------|----|
| STEP5まで進んでください。                        |    |
| 受付結果の内容                                | _  |
| 受付結果<br>以下の内容で確定申告書データを正常に受けた<br>けました。 | 63 |
| <sup>提出先</sup><br>鲍町税務署                |    |
| 利用者識別番号                                |    |

備考 HUBH275I:ダイレクト納付、ATM やインターネットバンキング等による 電子納税、クレジットカード納付、O Rコードによるコンビニ納付を行う場合は、併せて格納される「納付区分番 号通知」を確認し納付を行ってください。 「所得金額は、申告書第一表の所得金額 欄の「合計」欄の金額を表示していま す。 送信票等印刷へ進む 送信準備へ戻る

「STEP5 送信票兼送付書等印刷」画面で 「帳票表示・印刷」をタップして PDFファイルを保存

必要に応じてPDFファイルを印刷

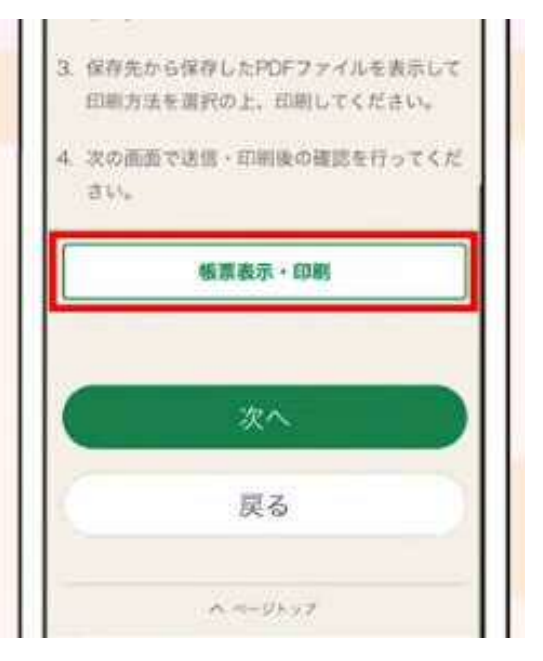

# 「申告書を送信した後の作業について」 画面で作成した申告書データを保存すれば 来年の申告で活用可能

| 人力テ<br>の作品 | ータを保存しておくと、来年の申告書等<br>Rに利用することができます。 |
|------------|--------------------------------------|
|            | 入力データの保存                             |
|            | 添付書類の提出準備                            |
| 当付り        | る直導はありません。                           |
|            | 書類の提出                                |
| 注意考        | u)ji                                 |
| • mg       | 告書等送信意(兼送付書)の提出省銘標(                  |

# ②ID·パスワード方式

## 1.税務署で取得する方法

【手続方法①】税務署に行って、ID・パスワード方式の届出 を作成・送信する

税務署で職員の対面による厳格な本人確認のうえ、ID・パスワード方 式の届出を作成・送信すると、利用者識別番号を取得できます。 なお、税務署での職員による本人確認の際には、運転免許証などの本 人確認書類をご提示していただきますので、ご持参の上、お近くの税 務署にお越しください。

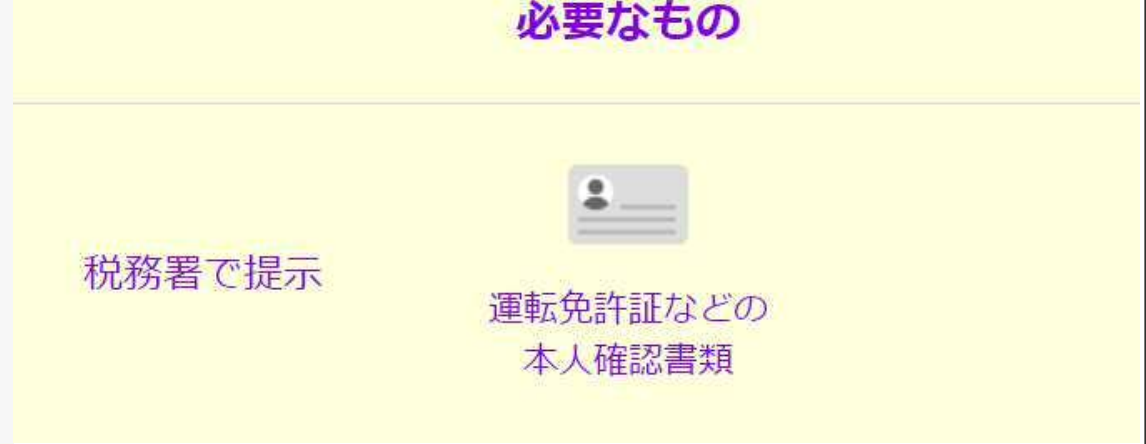

# ②ID·パスワード方式

# 2.マイナンバーカードで取得する方法

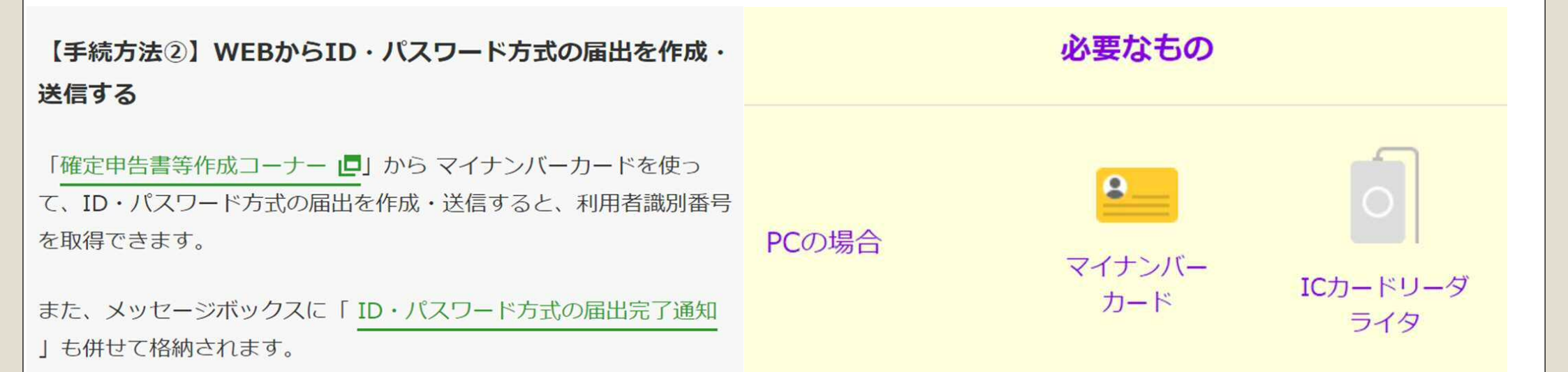

※マイナンバーカードを利用してもID・パスワード方式にて申告ができますが、 マイナンバーカードとICカードリーダライタをお持ちでしたら①マイナンバー方 式をご利用された方が手順が少なくなります。

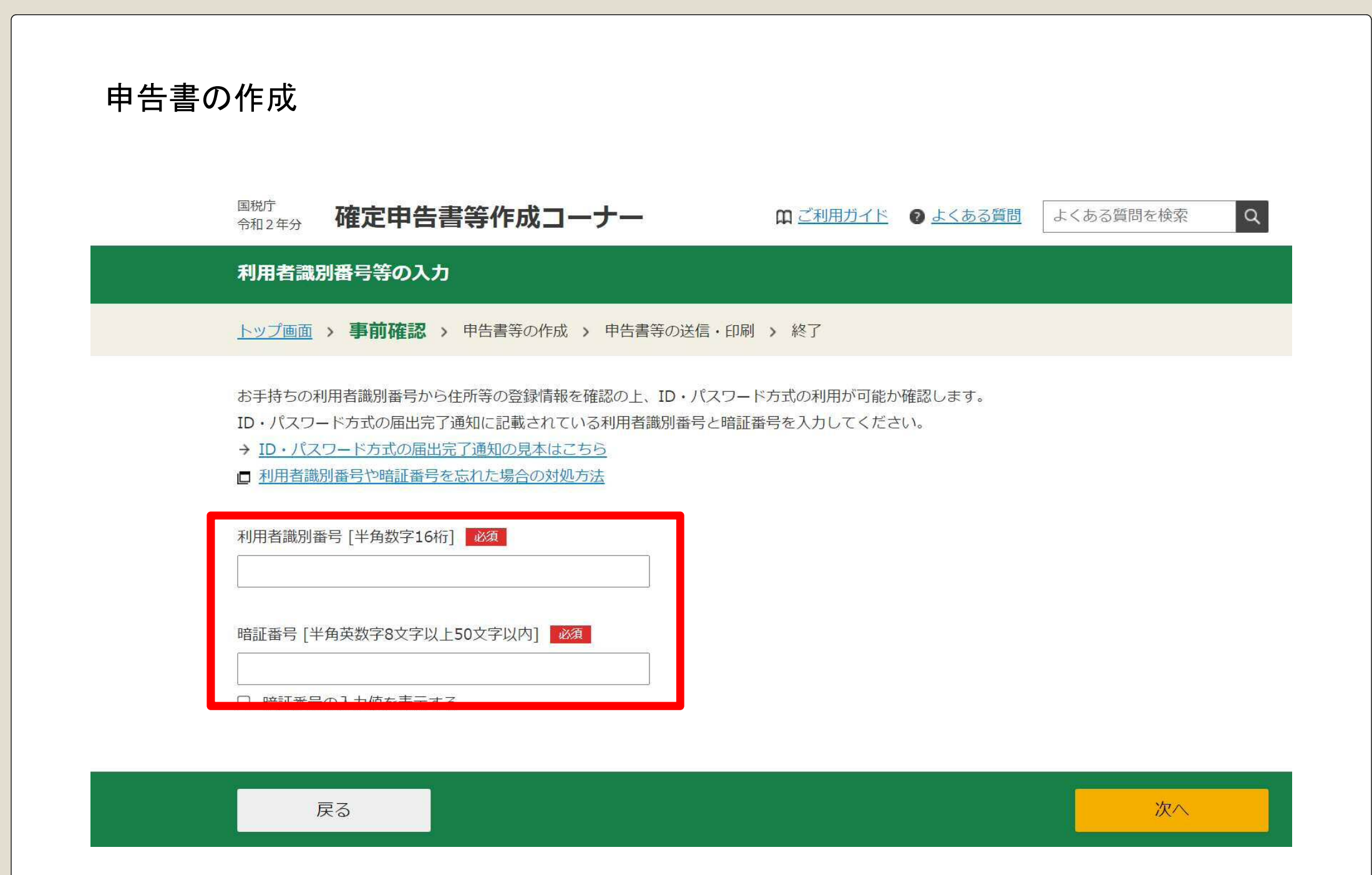

国税電子申告・納税システム (e-Tax)

受付システム

検索完了

住所等検索が完了しました。 『OK』ボタンをクリックして次の画面に進んでください。

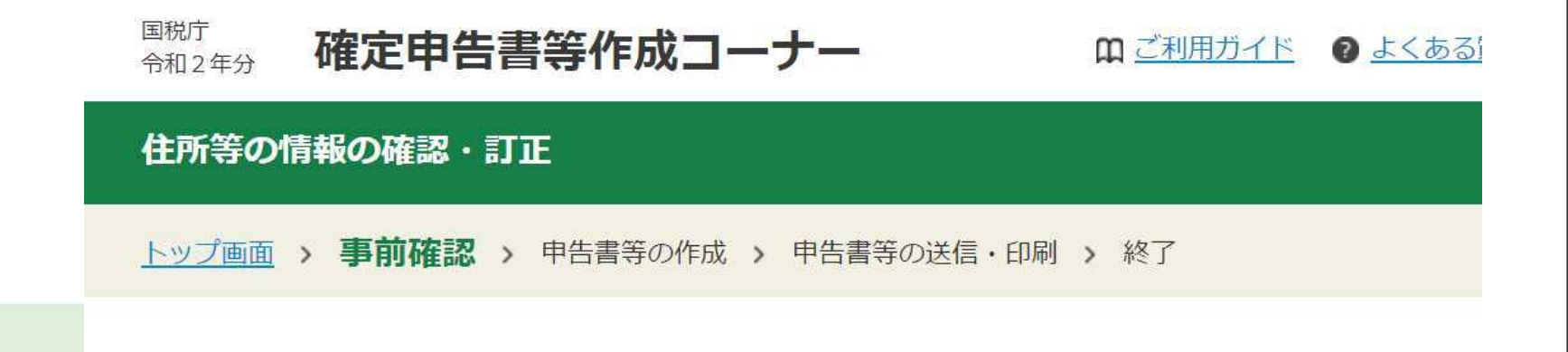

## 登録情報は次のとおりです

以下の情報により、申告書等の作成を開始します。 訂正や変更がある場合は、「訂正・変更」ボタンをクリックしてください。

## 申告書の送信

### 確定申告書データの送信

トップ画面 > 事前準備 > 申告書等の作成 > 申告書等の送信・印刷 > 終了

令和2年分の確定申告書データを送信します。

<u>ID・パスワード方式の届出完了通知</u>に記載されている利用者識別番号の暗証番号を入力し、「送信する」ボタンをクリックしてください。 暗証番号を変更した場合は、変更後の暗証番号を入力してください。

### 利用者識別番号

| 1000 |  | - | Statistics. |
|------|--|---|-------------|
| -1   |  |   |             |
| -    |  |   | -           |

| [   |      |   |  |
|-----|------|---|--|
|     |      |   |  |
| Ter | <br> | - |  |
|     |      |   |  |

| 送信準備へ戻る | 送信する |
|---------|------|
|         |      |

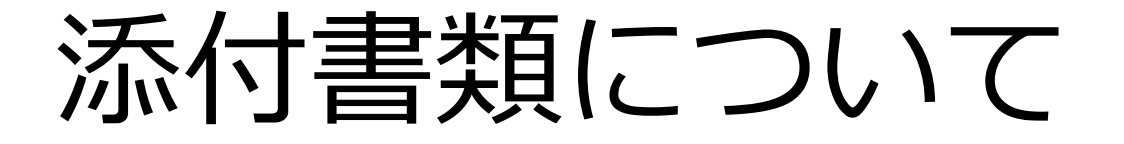

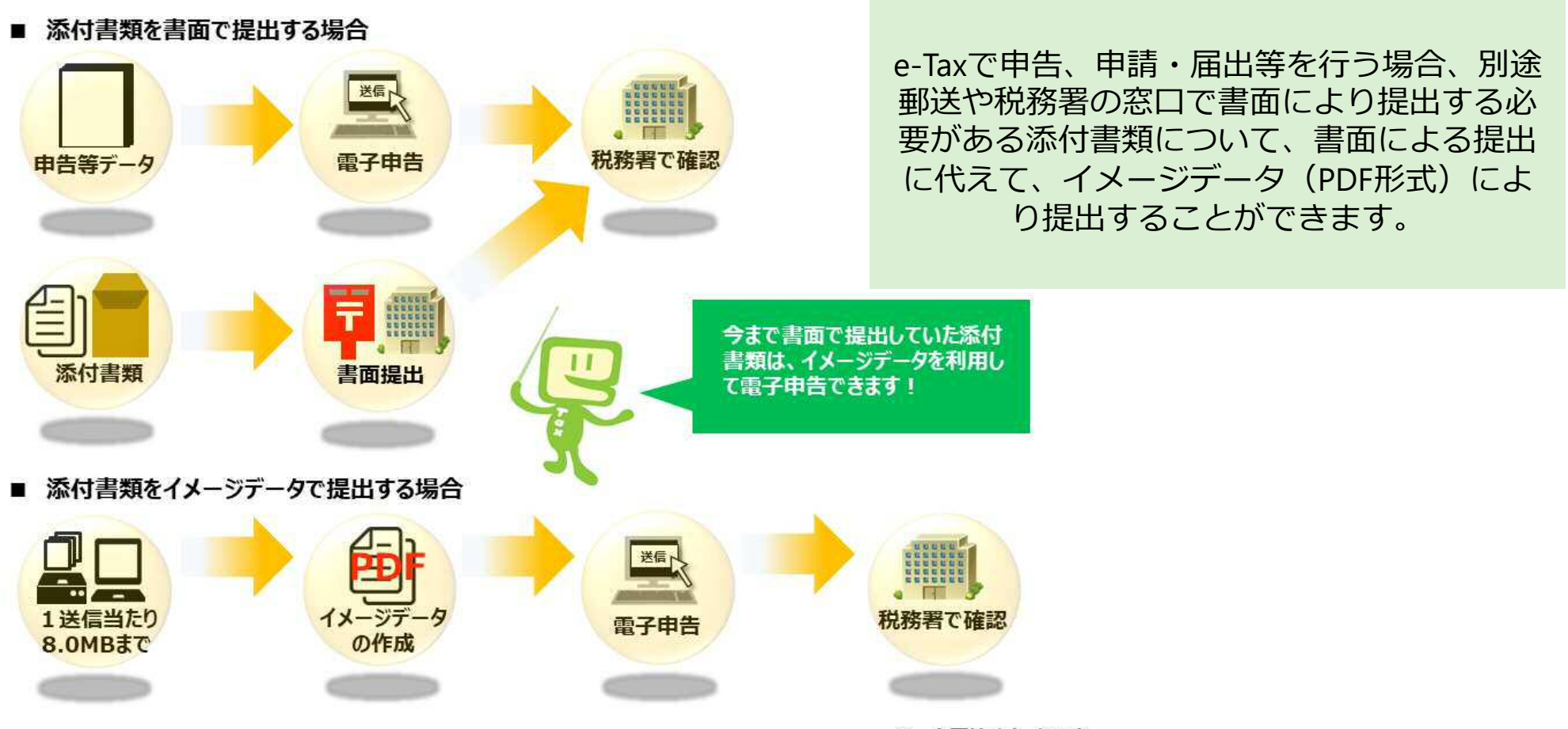

※ 上図はイメージです。

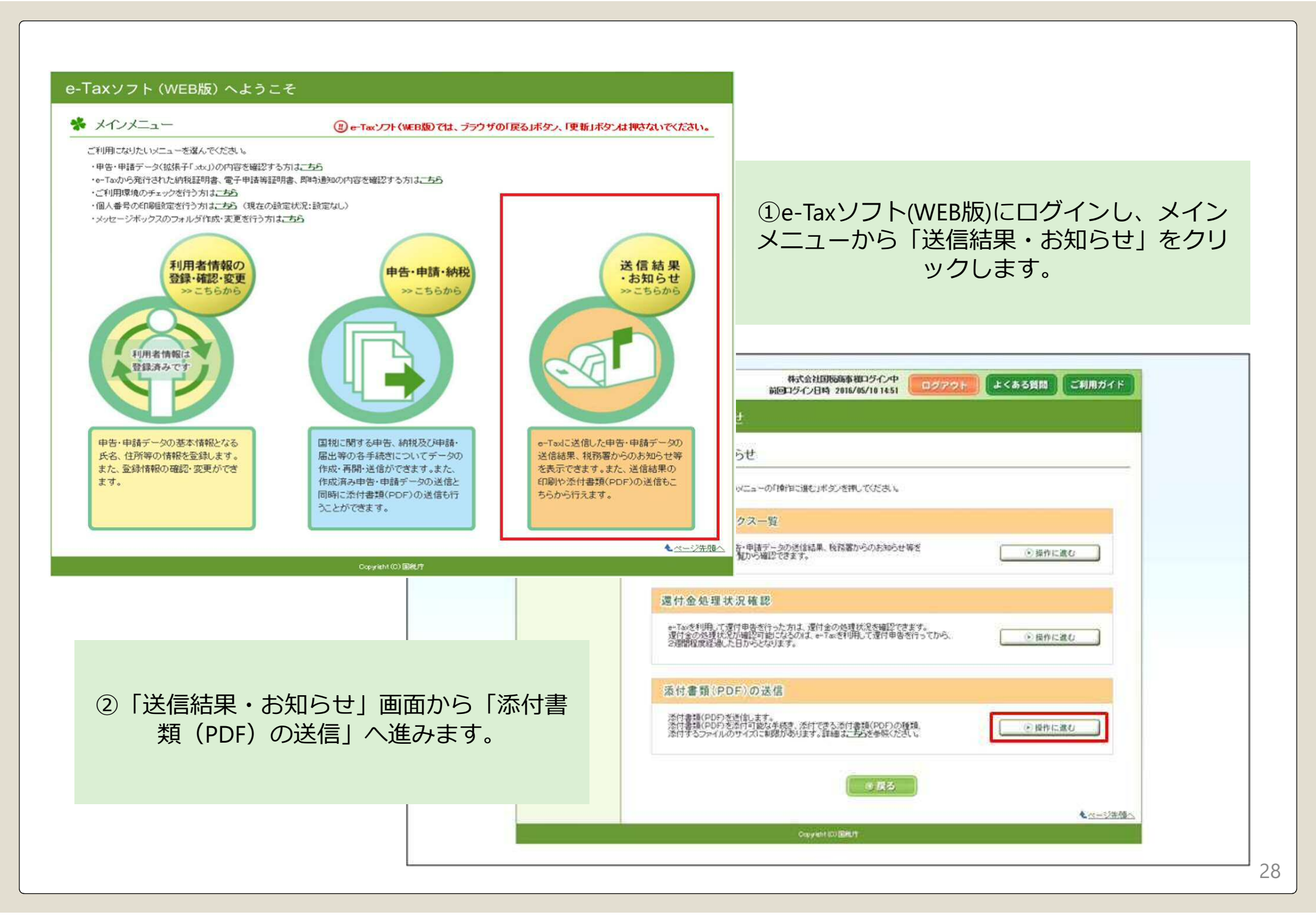

| n機の登録・<br>5-安更<br>申請・納税<br>果・お知らせ | 221日本6末、30スロウビ 2411日24000000000000000000000000000000000 |                                    |                                                                                                    |                     |                   |              | 追加で送信を行う、既に送信した申告等<br>タの受信通知を選択します。 |                                                                                                    |                 |
|-----------------------------------|---------------------------------------------------------|------------------------------------|----------------------------------------------------------------------------------------------------|---------------------|-------------------|--------------|-------------------------------------|----------------------------------------------------------------------------------------------------|-----------------|
|                                   | 100000000                                               |                                    |                                                                                                    |                     |                   |              | 委信通                                 | 10                                                                                                    |                 |
|                                   | 未開感                                                     | 临初日時                               | 受付番号                                                                                                    | 受付日時                | 受付結果              | 選択/207       | 100 C                               |                                                                                                    |                 |
|                                   |                                                         |                                    | 手続き名                                                                                                    | 氏名                  | には名称              |              | た。<br>担当暗員からご連絡させ                   | ていただく場合がありますので、ご了承くだろ                                                                                                    | 5L L            |
|                                   | 9                                                       | 2016/05/10 15:27:10                | 20160510152449466118                                                                                                    | 2016/05/10 15:24 49 | 受付充了              |              |                                     | and the second second sec |                 |
|                                   | a statut                                                | 會通法人の確定中告(會<br>0016/05/10 15/03 11 | (E)                                                                                                    | 10016/05/10 1450.40 | 86243277          |              | LESSE                               | 仙台北稅務署                                                                                                    |                 |
|                                   |                                                         | 2018/03/10 13/32 11<br>普通注入の確定由告(書 | 20100010140349240112                                                                                                    | 2010/03/10 1003.63  | 201176-1          | - 進祝   タリア   | 日間が豊か                               | 2650121600910027                                                                                                    |                 |
|                                   | 100                                                     | 2018/05/10 15:01:17                | 20168510145858396114                                                                                                    | 2016/05/10 1453.58  | 爱付事了              | -            | X13-647                             | 19.28.96-02                                                                                                    |                 |
|                                   | 8                                                       | 香達法人の確定申告(書                        | (fb)                                                                                                    | ENGLAS              | [Addres]          | - 温泉 タリア     | 1940.0<br>0#8                       | 00160510145858206114                                                                                                    |                 |
|                                   |                                                         | 2016/05/18 15:08:22                | 20160510145802419111                                                                                                    | 2016/05/10 14 58:02 | 受付完了              |              | (18)                                | 2016/05/10 14 58 58                                                                                                    |                 |
|                                   | 8                                                       | 普通法人の確定申告(番                        | 色                                                                                                    | 国铁商事                |                   | 選択 907       | M8                                  | 注人预办了除方法人预用失来                                                                                                    |                 |
|                                   |                                                         | 2016/05/10 14:55:22                | 20160510145258114110                                                                                                    | 2016/05/10 14 52 58 | 受付完了              | (            | 00<br>0.07 (s)                      | 平成28年01月01日                                                                                                    |                 |
|                                   | 2                                                       | 普通法人の確定申告(書                        | 色)                                                                                                    | 面积高率                | The second second | ER 207       | an a                                | 平成28年12月31日                                                                                                    |                 |
|                                   | (a.+.25)a                                               | -                                  |                                                                                                    |                     |                   |              | NET I                               | 法人版                                                                                                    |                 |
|                                   | Deri rigi                                               | als                                |                                                                                                    |                     |                   |              | 10101010                            | · 编定                                                                                                    |                 |
|                                   |                                                         |                                    |                                                                                                    |                     |                   |              | 対は欠損金額                              | 1,000,000[72]                                                                                                    |                 |
|                                   |                                                         |                                    | ( Company of the second second | (Internet           |                   |              | 定法人税额                               | 20,000F9                                                                                                    |                 |
|                                   |                                                         |                                    | 080                                                                                                    |                     |                   |              | 誕生金術の当期開発額                          |                                                                                                    |                 |
|                                   |                                                         |                                    |                                                                                                    |                     |                   | <b>亚州个徽州</b> | 金夫耕会又は災害損失金                         |                                                                                                    |                 |
|                                   |                                                         |                                    |                                                                                                    |                     |                   |              | 68                                  | 地方法人税                                                                                                    |                 |
|                                   |                                                         |                                    |                                                                                                    |                     |                   |              | 申告の種類                               | 補定                                                                                                    |                 |
|                                   |                                                         |                                    |                                                                                                    |                     |                   | LT           | 現標準法人技調                             | 20.000873                                                                                                    |                 |
|                                   |                                                         |                                    |                                                                                                    |                     |                   | 差引           | 確定地方法人校開                            |                                                                                                    |                 |
| 表示内                               | 容を                                                      | を確認し、<br>ま                         | 「決定」な<br>す。                                                                                                    | をクリック               | っし                |              | <b>.</b> * *                        | SHL3                                                                                                    | € <u>~♡先键^_</u> |

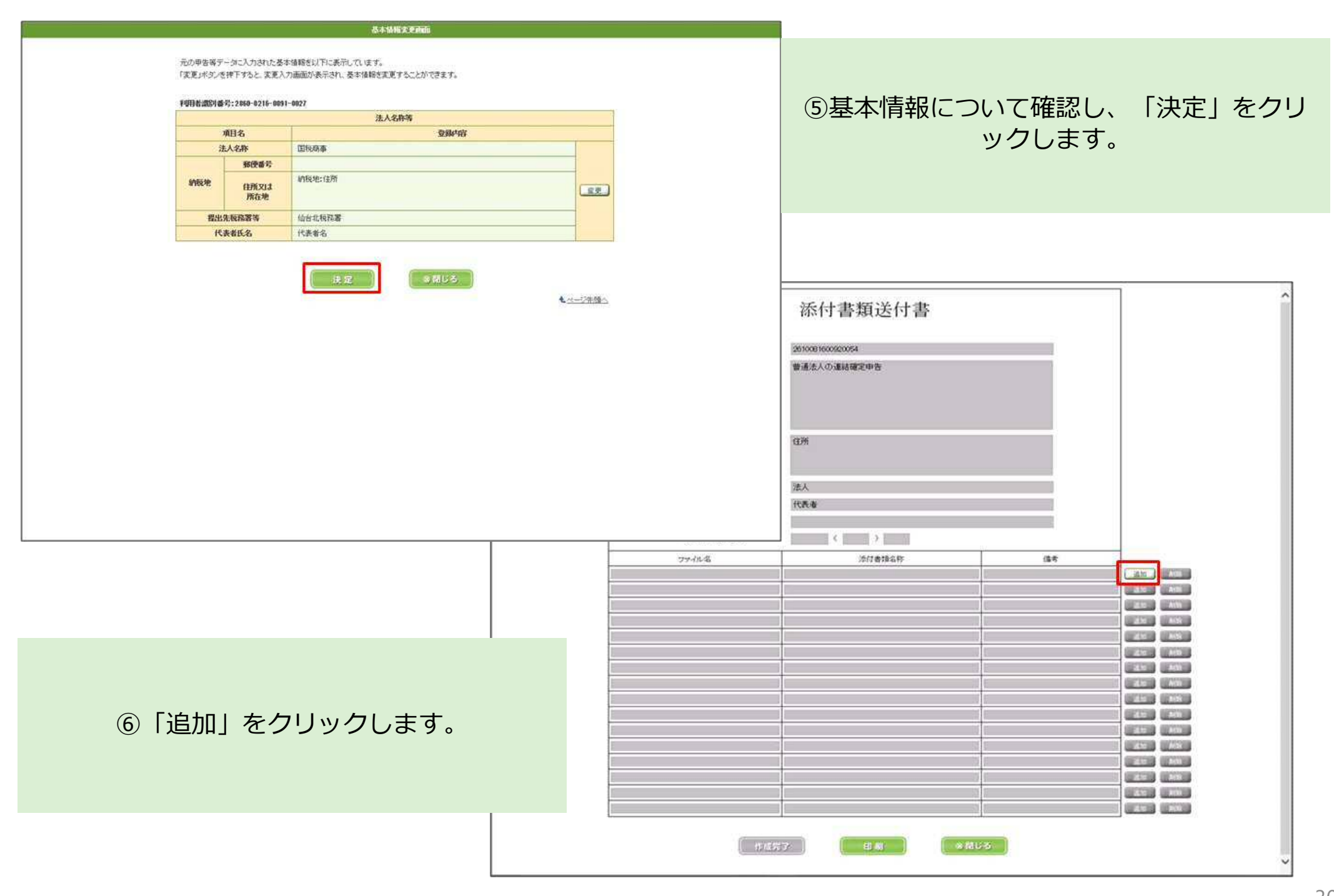

| 金付書類(2005)の進行書類                                                                                                    |                                                                                                    |  |  |  |  |
|----------------------------------------------------------------------------------------------------|----------------------------------------------------------------------------------------------------|--|--|--|--|
| 作成した手続きに送付書類の添付、及び運動を行います。<br>添付するテータ(CDFつから)を提択し「活付けボタンを押下してくださし」                                                                                                    |                                                                                                    |  |  |  |  |
| 5651828(COS-10)2541                                                                                                    |                                                                                                    |  |  |  |  |
| 1.27+1.40減限                                                                                                    | ⑦「参昭」をクリックして 添付書類 (PDF)を                                                                                                    |  |  |  |  |
| 流行書類を選択してくたまし                                                                                                    |                                                                                                    |  |  |  |  |
| イメージデータで提出可能な応付着期の(詳し人)原明ま二括5%三型(たたい。<br>注人税甲等書に添付する5回目記/研長、補益計算書、款添用価格等書、株主資本項実動計算書。                                                                                                    | 選択後、「添付」をクリックしてくたさい。                                                                                                    |  |  |  |  |
| 社員の本等支援時計算書、福益金の処分差、価値も記念、数定科目内規模指書及び左人事業概況<br>18時象(会社事業概況巻)のイバージデータによる提出は行えません。                                                                                                    |                                                                                                    |  |  |  |  |
| 申告書、申請書及び描出書のイメージデータによる通出は行えません。<br>所に近け、小書語については、再発行けなんを用けたドレー                                                                                                    |                                                                                                    |  |  |  |  |
|                                                                                                    |                                                                                                    |  |  |  |  |
| 27)+1,40,633                                                                                                    | 添付連續(PDF)の添付-翻錄                                                                                                    |  |  |  |  |
| 2018年2021日 2011日 2011 | AND A BLOCK OF A CAMPACITY OF A CAMPACITY OF A CAMP |  |  |  |  |
| 灌根した準行書類のデータを添付する場合は「進付」ポタンを押してくためし                                                                                                    | 作成した手続きに添付書類の添付、及び削除を行います。                                                                                                    |  |  |  |  |
| 添付清みの添付書類(PDF)                                                                                                    | 添付するデータ(PDFファイル)を選択し、「添付」ボタンを押下してください。                                                                                                    |  |  |  |  |
| )添付着1集370-1主社人。                                                                                                    | 添付書類(PDF)の添付                                                                                                    |  |  |  |  |
|                                                                                                    | 1ファイルの違訳                                                                                                    |  |  |  |  |
|                                                                                                    | 添付書類を選択してください。                                                                                                    |  |  |  |  |
| 決定                                                                                                    | イメージデータで提出可能な添付書類の詳しい説明はこちらをご覧ください。                                                                                                    |  |  |  |  |
|                                                                                                    | 法人税申告書に添付する貸借対照表、損益計算書、製造原価報告書、株主資本等変動計算書、                                                                                                    |  |  |  |  |
|                                                                                                    | 社員資本等変動計算書、損益金の処分表、個別注記表、勘定科目内認明細書及び法人事業概況                                                                                                    |  |  |  |  |
|                                                                                                    | 説明書(会社事業概況書)のイメージデータによる提出は行えません。                                                                                                    |  |  |  |  |
|                                                                                                    | 甲告書、甲請書及び届出書のイメージデータによる提出は行えません。                                                                                                    |  |  |  |  |
|                                                                                                    | 既に添付した書類については、再度添付する必要はありません。                                                                                                    |  |  |  |  |
|                                                                                                    | C:¥XXXXX¥XXXXX¥XXXXX¥XXXXX¥XXXXX                                                                                                    |  |  |  |  |
|                                                                                                    |                                                                                                    |  |  |  |  |
|                                                                                                    | 2ファイルの読込                                                                                                    |  |  |  |  |
|                                                                                                    | 2017音が201411<br>辺辺 もぶけまれのデーカを汚けする根今け10所け」だか。広語 マイビコン                                                                                                    |  |  |  |  |
|                                                                                                    | ABT(し)こみに1音がアノナーンでかに13(みに13かンノをTTしていこでいる                                                                                                    |  |  |  |  |
|                                                                                                    | 添付済みの添付書類(PDF)                                                                                                    |  |  |  |  |
|                                                                                                    | ■<br>ぶけ泣かのぶけみ話をりていまこします マーブルクボタレンティンズけみ話の中のなは国でキャナ                                                                                                    |  |  |  |  |
|                                                                                                    | かり方ののかかり各地というによっては、蘇東イマージの表示に時間がかから場合があります。                                                                                                    |  |  |  |  |
| ⑧ファイル名から選択したファイルが読み込まれ                                                                                                    | 13の、これ1月27時初にようては、11時月1メニンク3次にはこの11回2月2月12月1日の13月20日ます。<br>13月1日時期末間1月2日日月1日1日1日1日1日1日1日1日(11日日日日日日日日日日日日日日日                                                                                                    |  |  |  |  |
| たことを確認し、「決定」をクリックします                                                                                                    |                                                                                                    |  |  |  |  |
|                                                                                                    |                                                                                                    |  |  |  |  |
|                                                                                                    | A3独pdf 1件 2.17                                                                                                    |  |  |  |  |
|                                                                                                    |                                                                                                    |  |  |  |  |
|                                                                                                    |                                                                                                    |  |  |  |  |
|                                                                                                    | 大定                                                                                                    |  |  |  |  |
|                                                                                                    |                                                                                                    |  |  |  |  |
|                                                                                                    |                                                                                                    |  |  |  |  |
|                                                                                                    |                                                                                                    |  |  |  |  |

| 恤合北較現著長<br>利用申請約番号<br>手供名 | 2810081600050054<br>普通法人の連結確定申告                                                                                                    |          |                    | ⑨「添付書類                                | 軽称」を入力し<br>クリックします       | 、「作成完了<br><sup>+</sup> 。                                                                                        |
|---------------------------|----------------------------------------------------------------------------------------------------|----------|--------------------|---------------------------------------|--------------------------|----------------------------------------------------------------------------------------------------|
| (IM:Made)Xaankue          | 6%                                                                                                    |          |                    |                                       |                          |                                                                                                    |
| 兵名又は名称                    | 法人                                                                                                    |          |                    |                                       |                          |                                                                                                    |
| 代表着蒋氏名                    | 代表者                                                                                                    |          | 10000              | * *AMPEOR                             | MOALC att                | No. No.                                                                                                    |
| 税理士等兵名又は名称                |                                                                                                    |          | VEBR               | () 前回ロジイン日時 2016/                     | 80.1571 よくある)            | 質問 ご利用ガイド                                                                                                    |
| 积理士等電話委号                  |                                                                                                    |          | 100 At 100         | 1. 1. S. T.                           |                          |                                                                                                    |
| 79代名                      | 活付書類名称 傳輸                                                                                                    | É.       | 1言构朱               | ・の知らせ 添付書類(PDF)の送                     | 15                       |                                                                                                    |
| KHEper                    | initest                                                                                                    | 152 KR   |                    |                                       |                          |                                                                                                    |
|                           |                                                                                                    | 320. ACK | ▶ 受信               | 通知の選択                                 |                          |                                                                                                    |
|                           |                                                                                                    |          | 19/18/3            | 8みの単先編に対して、近付素類(PDF)を追加速信             | オスニンガやきます。               |                                                                                                    |
|                           | -                                                                                                    | 250 800  | 受信法                | 時のを選択してください。                          |                          |                                                                                                    |
|                           |                                                                                                    | 25 88    |                    |                                       |                          |                                                                                                    |
|                           |                                                                                                    | 2.11 838 | 9月後歳の福<br>注のマシッセント | 特:2860921600910027<br>-2が格納されています。    |                          |                                                                                                    |
|                           |                                                                                                    | 25 RN    | in the second      | 20100000000000                        |                          |                                                                                                    |
|                           |                                                                                                    | 25 28    |                    | Manufacture ( ) (contraction)         |                          |                                                                                                    |
|                           |                                                                                                    |          | 未既谈                | 相約日時 受付要求                             | 受付日時 受付結果                | - 選択/クリア                                                                                                    |
|                           |                                                                                                    | 21 23    | 201                | 6/05/10 1527.10 20160510152449466118  | 2016/05/10 1524 43 受付完了  |                                                                                                    |
|                           |                                                                                                    | 21 48    |                    | 動法人の確定甲告(書色)                          | (1)16-94                 |                                                                                                    |
|                           |                                                                                                    | 25 88    | 201                | 6/05/10 15:02:11 20160510145949248117 | 2016/05/10 14:59:49 受付充了 | THE SUN                                                                                                    |
|                           |                                                                                                    | an An    | - 首注               | (法人の確定申告(書色)                          | <b>正</b> 則电路事            | (                                                                                                    |
|                           |                                                                                                    | 2.5 Kit  | 201                | 6/05/10 15:01:17 20160510145858396114 | 2016/05/10 1456 58 受付死了  | 297                                                                                                    |
|                           | Hard State State |          | 201                | 6/05/10 15:00.22 20160510145802419111 | 2016/05/10 1459 02 受付完了  |                                                                                                    |
| 作成男                       | 137 日期 名前以る                                                                                                    |          | □ 音道               | 観点人の確定申告(春色)                          | 0014656                  |                                                                                                    |
|                           |                                                                                                    |          | Y Q 201            | 6/05/10 14:55:22 20160510145250114110 | 2816/05/10 1452 58 受付充了  | 38 8357                                                                                                    |
|                           |                                                                                                    |          |                    | 動法人の確定申告(者色)                          | 国机商事                     | CINC GLEED                                                                                                    |
|                           |                                                                                                    |          | <u>读书分表活</u>       |                                       |                          |                                                                                                    |
|                           |                                                                                                    |          |                    |                                       |                          |                                                                                                    |
|                           |                                                                                                    |          |                    |                                       |                          |                                                                                                    |
|                           |                                                                                                    |          |                    | 、一旦展ち                                 | 121-10                   |                                                                                                    |
|                           | <b>左</b> 月1133月1 + +                                                                                                    |          |                    |                                       |                          |                                                                                                    |
| 「三人」                      | をクリックします。                                                                                                    |          |                    |                                       |                          | ▲ ☆ - ジ 先朝へ                                                                                                    |
|                           |                                                                                                    |          |                    | Cary shi (C) Eat                      | n -                      |                                                                                                    |
|                           |                                                                                                    |          |                    | - Tribundity - Ad                     |                          | the second second second second second second second second second second second second second second second se |

| e-Taxיวト           | (WE                                  | 3版) 株式                                         | く会社国税商事様ログイン中<br>イン日時 2016/05/10 14:51 ログアウト よくある質問 ご利用ガイ |                          |  |  |  |
|--------------------|--------------------------------------|------------------------------------------------|-----------------------------------------------------------|--------------------------|--|--|--|
| <del>م</del>       | メインメニュー 送信結果・お知らせ 添付書類(PDF)の送信       |                                                |                                                           |                          |  |  |  |
| 利用者情報の登録・<br>確認・変更 | * =                                  | 子署名の付与、受付システ                                   | ムへの送信                                                     |                          |  |  |  |
| □ 申告·申請·納税         | یریا<br>•                            | 下の手続きを受付システムへ送信します。<br>電子署名を付与する場合は、「電子署名の     | 電子署名を付与した後、「送信」ボタンを押して受付システムへ送信してください。<br>付与」ボタンを押してください。 | 山への送信」画面が表示されます。         |  |  |  |
| 送信結果・お知らせ          | •                                    | ICカードを使用する場合、ICカードをICカー<br>電子署名を削除する場合は、「電子署名の | ドリータに挿入してください。<br>削除」ボタンを押してください。                         | ※以降は画面の流れに促いお進み<br>ください。 |  |  |  |
|                    |                                      | 項目名                                            | 入力内容                                                      |                          |  |  |  |
|                    |                                      | 手続き名称                                          | イメージ添付書類(法人税申告)                                           |                          |  |  |  |
|                    |                                      | 氏名又は名称                                         | 国税商事                                                      |                          |  |  |  |
|                    |                                      | 個人番号又は法人番号                                     | 個人番号又は法人番号の入力が不要な手続きです。                                   |                          |  |  |  |
|                    |                                      | 提出先税務署等                                        | 仙台北稅務署                                                    |                          |  |  |  |
|                    |                                      | 提出年月日                                          | 平成28年5月10日                                                |                          |  |  |  |
|                    |                                      |                                                | モニックの計につける感知                                              |                          |  |  |  |
|                    |                                      | 電子署名<br>重子署名出土 3                               | ▲1 #400/17天(18/194) 未署名 ●電子署名の付与 ●電子署名の削除 電子署名件数 0 件      |                          |  |  |  |
|                    |                                      |                                                |                                                           |                          |  |  |  |
|                    | フォルダ選択                               |                                                | 受信連知の格納充フォルダ           共通フォルダ                             |                          |  |  |  |
|                    | <ul> <li>● 戻る</li> <li>送信</li> </ul> |                                                |                                                           |                          |  |  |  |
|                    | Copyright (C) 国航庁                    |                                                |                                                           |                          |  |  |  |